### BluTech (BT5) EcoSystem

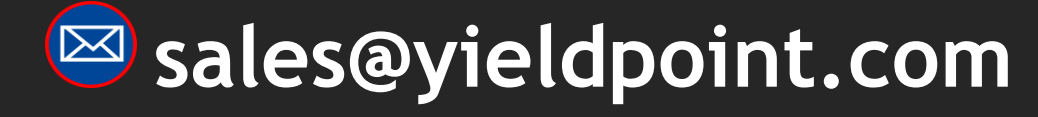

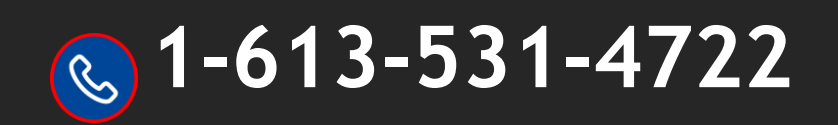

## **YieldPoint** Sensing the future

#### BluTech EcoSystem-2022

\$ 5.0

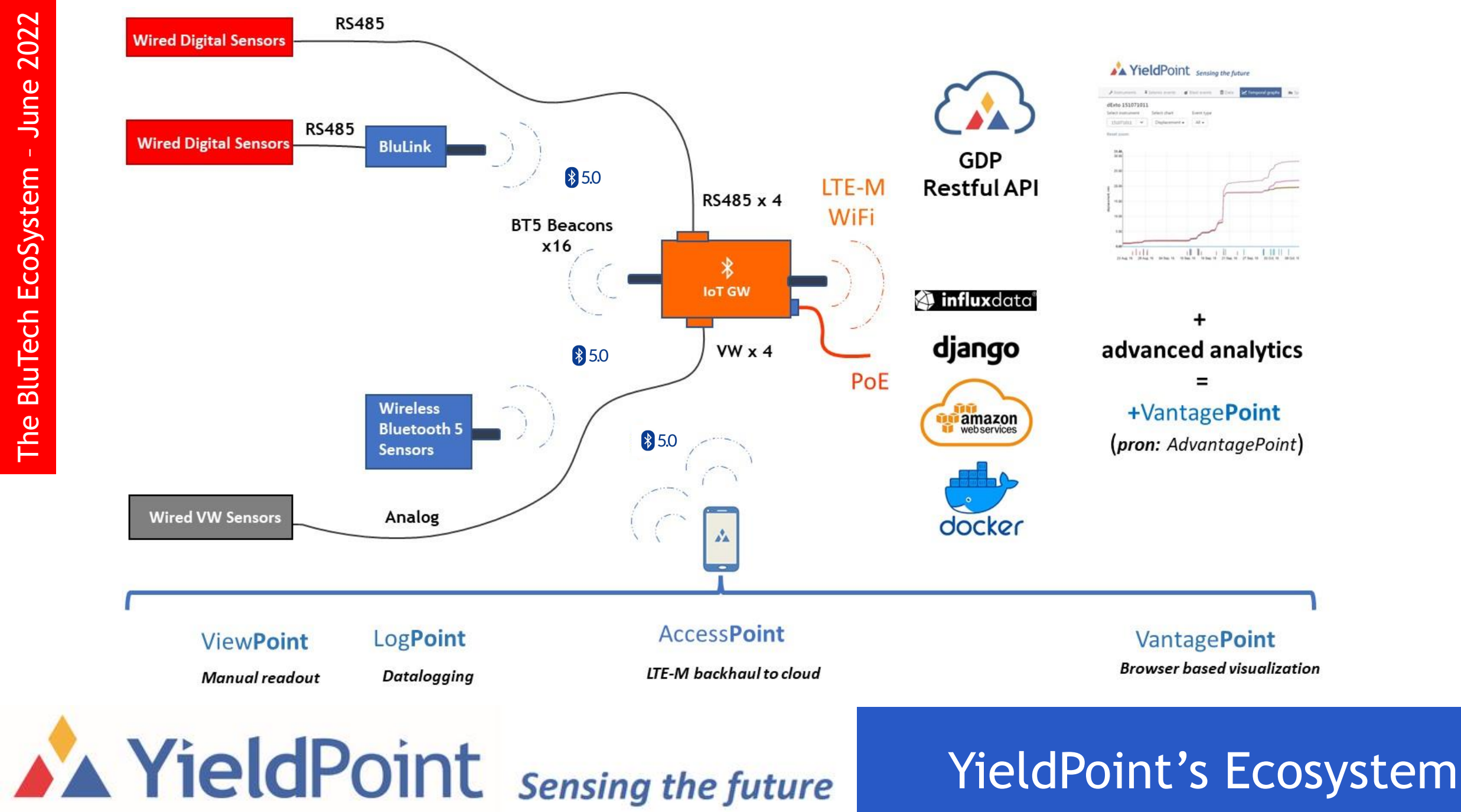

YieldPoint introduces BluPoint - a user friendly method to network clusters of geotechnical instruments without wires - changes the rules because the physical hardware actually costs less than for a wired solution.

BluPoint features include:

- (i) Extended range: Reliable up to 100m
- (ii) Android phone/tablet access
- (iii) Low power, Battery powered.
- (iv) 4 x the range of BLE4.
- (v) User friendly BluLoggers for arrays of wired/wireless instruments
- (vi) BluGateways enabling WiFi, LTE-M data backhaul
- (vii) Cloud data platform and analytics
- (viii) Operates in star configuration
- (ix) Very low cost

![](_page_2_Picture_12.jpeg)

## **YieldPoint** Sensing the future

### BluTech EcoSystem 2022

![](_page_3_Picture_0.jpeg)

**YieldPoint** Sensing the future

### Bluetooth 5

\* 5.0

#### **Battery Power:**

BluPoint hardware is typically powered with D-cell or AA –cell **LITHIUM** primary batteries.

The energy capacity of D batteries is:

| Chemistry  | Nominal<br>Voltage | Capacity  |
|------------|--------------------|-----------|
| Lithium D  | 3.6V               | 13 000mAh |
| Lithium AA | 1.5V               | 3000mAh   |

Many factors affect battery-life, the most important being the reading frequency.

Under typical operating conditions (1 reading/hr) AA Lithium batteries will last 2-3 years in a Blutech instrument, and D-cell lithium batteries over 4 years. However, always check the specifications on each device.

![](_page_4_Picture_6.jpeg)

## **YieldPoint** Sensing the future

### Battery Requirments

#### Range:

Bluetooth 5 sacrifices data rate (125kbs) for increased range. Under ideal conditions the maximum range (125kb/s Coded PHY) is around 250m LoS. In testing we have routinely established reliable connection over 100m LoS.

Factors effecting range are:

- (i) Line of Sight OS: 2.4GHz technology has limited capability to pass through walls and reflect around structures.
- (ii) Characteristics and orientation of antenna.
- (iii) Height above ground surface.
- (iv) Vegetation especially when wet.
- (v) Vehicles periodically in LoS.

#### **RSSI (Received Signal Strength Indicator):**

-40 to -60 Good -60 to -80 Moderate <-80 Poor

Radios can communicate down to an RSSI of -92.

IMPORTANT: Whatever the orientation of the device, the antenna should be VERTICAL

# **YieldPoint** Sensing the future

![](_page_5_Picture_13.jpeg)

![](_page_5_Picture_14.jpeg)

![](_page_6_Figure_1.jpeg)

**YieldPoint** Sensing the future

BluLink Connectivity

\$ 5.0

![](_page_7_Picture_1.jpeg)

![](_page_7_Figure_2.jpeg)

BluLink loggers turn any YieldPoint instrument into a data logger with Bluetooth BLE5 capability. 30,000 readings saved, 50 to 200m transmission range, adjustable frequency. BluPoint Android application. Sends data to BluGateway for networking.

The BluLink-S is fully encapsulated and will operate indefinitely underwater.

# **YieldPoint** Sensing the future

### BluLink-S (sealed)

\$ 5.0

#### **BluLink-R: BT5 Logger and Transmitter**

Works with any YieldPoint digital instruments.
Confirms instrument connection by flashing LED.
Stores 30,000 data strings at user intervals.
Beacons new data string via Bluetooth 5.
Data strings are date & time stamped events.
Communicate with 4G LTE-Cat M1.

IP67 enclosure, external BLE5 antenna included, replaceable lithium D-cell batteries good for 3 years.

Batteries not included.

![](_page_8_Picture_5.jpeg)

# YieldPoint Sensing the future

### BluLink - R (replaceable)

BluPoint instruments are fully integrated geotechnical measurement and monitoring systems.

They combine the functional of an instrument and data-logger, and also Function as a telemetry node.

![](_page_9_Figure_3.jpeg)

## **YieldPoint** Sensing the future

#### **BluPoint Instruments**

The extensometer is a 6-point borehole extensometer with measurement resolution of 0.1mm and stroke length up to 300mm. Integration includes a grout hose, a breather tube and a foaming tube which greatly simplifies the installation procedure. The diameter of the head is 57mm or 2.25" and the device is designed to be installed in 63mm or 2.5" boreholes (ask about smaller diameters).

# **YieldPoint** Sensing the future

![](_page_10_Picture_3.jpeg)

Yield

Fabriqué au Canada

Made In Canada

#### BluTilt: 360° Triaxial Tiltmeter.

- Data logger 30,000 readings capacity.
- IP68 metal enclosure 140x90x60mm (5.5/3.5/2.5"). Optional.
- High resolution at 1/1000<sup>th</sup> degree on all 3 axes.
- Range 360 degrees on all 3 axes.
- Mounts on any kind of structure.
- Can be installed on any angles thanks to triaxial 360 degrees range.
- Bluetooth BLE5 Communications.

![](_page_11_Picture_9.jpeg)

## **YieldPoint** Sensing the future

BluTilt

#### : HID cell interface

BluCSIRO is a single channel Bluetooth and logging enabled interface for CSIRO HID cell, made by ESS in Australia.

The device interrogates the stress cell and returns a single output string with the respective values for the 12 strain gauges.

Could also become available as a 4G LTE-M gateway in the future.

![](_page_12_Picture_5.jpeg)

![](_page_12_Picture_6.jpeg)

### The **Blu**Point App

by:

### Peter Brittain

|                               | ViewPoint                                                                                                    |  |
|-------------------------------|----------------------------------------------------------------------------------------------------|--|
| BT N<br>Com<br>UUI<br>RS      | Name: BluLink-1810410070<br>Inection Status: Connected<br>ID: CC:CC:CC:FA:87:61<br>SI: -43 Good                                                                                      |  |
| -grit<br>GReat<br>UN<br>GReat | Soundard 22.1, 25.2, 25.15, 24.78<br>Sound 25.22, 1, 25.2, 25.15, 24.77<br>Startings: 22.1, 25.2, 25.15, 24.77<br>181041007<br>Timestamp: 08-04-2021 10:29:49<br>INTERVAL            |  |
|                               | READING DATA         Anc - PosRaw Data       Delta tref         # - (m)       Met       Imp       HAC         #T -       22.10 °C       0.00         #01 -       25.20 mm       0.00 |  |
|                               | Billetooth                                                                                                    |  |

### **YieldPoint** Sensing the future

### **BluPoint Solution 2022**

![](_page_14_Figure_0.jpeg)

\$ 5.0

![](_page_15_Picture_1.jpeg)

(i) Android Phone

![](_page_15_Picture_3.jpeg)

(ii) Android tablet

# **YieldPoint** Sensing the future

BluPoint App

The BluPoint App can be downloaded from the Google Play Store. Search for BluPoint and then install:

| Google Play                                                                                                    | Q             | : |
|----------------------------------------------------------------------------------------------------|---------------|---|
| BluPoint (Beta)                                                                                                    | ~             |   |
| YieldPoint Inst                                                                                                    | all           |   |
| O You're a beta tester for this app. Future updates will include beta versions.                                                                                                    |               |   |
| O This app may not be optimised for your device                                                                                                    |               |   |
| Developer contact                                                                                                    | *             |   |
| You're a beta tester                                                                                                    |               |   |
| You'll see new features before the public does. Give your feedback to the developers<br>to help them improve. You can leave the beta test at any time.                                                                                                    | 1             |   |
| Leave Learn more                                                                                                    |               |   |
|                                                                                                    |               |   |
| About this app SensorViewer and Logger tool for aggregating data from YieldPoint BLE Devices.                                                                                                    | $\rightarrow$ |   |
| Tools                                                                                                    |               |   |
| 100+ <b>E</b>                                                                                                    |               |   |
| Downloads Everyone O                                                                                                    |               |   |
|                                                                                                    |               | 1 |
| Aver     Aver     Aver |               | - |
|                                                                                                    |               |   |
|                                                                                                    |               |   |

## **YieldPoint** Sensing the future

### Install the BluPoint App

#### Step 1: Swipe from the left to activate the BluPoint Activities.

![](_page_17_Picture_1.jpeg)

The BluPoint App is the software interface between Android devices and BluPoint hardware. Swiping from the left reveals a number of Activities that comprise the App.

- ViewPoint: Connect to an instrument (10m range) to view/save the latest data
- LogPoint: Connect to a BluLogger. Extract data onto Andoid device. Scan the instruments in range(50m) of the BluLogger
- AccessPoint: Log onto a BluGateway. Download stored data.
- CheckPoint: Android App to display data when offline
- VantagePoint: A Geotechnical Data Platform (GDP) for visualization and analysis of data

OTA Update: Update Blulink and BluGateway Firmware

# YieldPoint Sensing the future

#### **BluPoint Activities**

![](_page_18_Figure_0.jpeg)

Tap Scan to discover instruments. All instruments in range will be displayed. This may take up to 20s to complete. If you are scanning from a Bluetooth 4.2 device the range is around 15m

**Blu**Wire: 4 x vibrating wire interface

**Blu**link: attached to a BluWire (wired connection) with ID 200394788

• **Blu**link: attached to a 3 point dExto with ID 200831055

3 BluTilts are also on the network

## **YieldPoint** Sensing the future

#### **ViewPoint Activity**

#### The ViewPoint Activity functioning like a manual readout unit

![](_page_19_Figure_2.jpeg)

#### Connected to Instrument ID 200831055

>Found Device: BitTiff>Found Device: BitTiff>Found Device: BluLink-2008310550
>Attempting to connect: CC:CC:CC:FA:84:EC.
>Scanning stopped.
>Scanning stopped.
>Connected to device! BluLink-2008310550 (CC:CC:CC:FA:84:EC)
<Instrument ID: 200831055</p>
>getc
<Readings: 22.3, 57.47, 31.67</p>
<Readings: 22.3, 57.47, 31.67</p>
<Readings: 22.3, 57.47, 31.67</p>

Temp: 22.3C, Anch 1: 57.47m, Anch 2: 31.67mm

Save Readings

## **YieldPoint** Sensing the future

#### **ViewPoint Activity**

![](_page_20_Picture_0.jpeg)

Connection to BluLink 200831055 (Note: the BluLink assumes the Unique ID of the instrument)

#### Follow the top Menu bar for L to R:

Step 1: Connect

Step 2: Extract All

Step 3: View files

Step 4: Wipe logger (within BluLink)

Then the dataset can be checked in either the CheckPoint or VantagePoint activities

# **YieldPoint** Sensing the future

#### Step 1: Swipe from the left to activate the BluPoint Activity list . Select LogPoint

#### Tap the Connect icon: A list of devices will appear

| Scanning                                                     |  |
|--------------------------------------------------------------|--|
| BluTilt-<br>UUID: 90:FD:9F:5C:A0:79<br>Signal: -76           |  |
| BluGate-2008-16-04<br>UUID: 90:FD:9F:5C:A1:89<br>Signal: -73 |  |
| BluLink-2008310550<br>UUID: CC:CC:CC:FA:84:EC<br>Signal: -65 |  |
| BluLink-2003947880<br>UUID: 00:0D:6F:45:6E:2F<br>Signal: -74 |  |

Tap a BluLink, BluLogger or BluGateway from the list to connect

# **YieldPoint** Sensing the future

#### After connection:

Device Names: BluGate 2008-16-04

2008 YYMM of manufacture16 Unique identifier04 Number of instruments in range

![](_page_22_Figure_3.jpeg)

![](_page_22_Picture_4.jpeg)

![](_page_22_Picture_5.jpeg)

#### After connection:

2022

une

coSystem

ш

BluTech

he

#### Tap the **Extract All** button:

The LogPoint Activity downloads all readings:

![](_page_23_Picture_3.jpeg)

A BluLogger/BluGateway may have saved data from a whole cluster of instruments. These will all be downloaded synchronously.

LogPoint Activity

# **YieldPoint** Sensing the future

#### Where are my Files?

The files extracted from the BluLogger are in the directory:

/ Tablet / YieldPoint / download\_date / instrument ID .dlog

Important: A folder is created for each download date.

![](_page_24_Figure_5.jpeg)

## **YieldPoint** Sensing the future

#### Where are my Files?

Plug a USB charging cable into the Android device:

![](_page_25_Picture_2.jpeg)

A new folder is created for each download date

For import into Excel

## **YieldPoint** Sensing the future

#### **Scanning from The Gateway:**

| SCAN<br>Watang fee                                                                                                    | <i>A</i>                                                                                                    | .—                                |            |                        |                       |
|----------------------------------------------------------------------------------------------------|----------------------------------------------------------------------------------------------------|-----------------------------------|------------|------------------------|-----------------------|
| SCAN<br>Weiting for V. 1942 Auto In                                                                                                    | Contraction of the second second seco |                                   | >-         |                        |                       |
| Chevrol and the constraints of the UP constraints of the UP constraints of UP constraints of UP constr | Hous                                                                                                    | VER                               | CUSTOM CMO |                        |                       |
| rupioad failed 76 1240<br>rnent upload starts at 1229<br>Scan Finished!                                                                                                    |                                                                                                    |                                   |            |                        |                       |
|                                                                                                    | Instruments visible from                                                                                                    | n Logger                          |            |                        |                       |
| 200831055                                                                                                    | Signal Strength<br>Signal: -50 Good                                                                                                    | Packets<br>Recent: 9              | -          |                        |                       |
| Mac: cc:cc:cc:fa:84:ec                                                                                                    | Battery (V): 0.0                                                                                                    | Sum: 9<br>Average: 9              | -          | dzexIO +               | BIULINK               |
| Mac: 90:fd:9f:5c:a0:79                                                                                                    | Signal: -77 Moderate<br>Battery (V): 0.0                                                                                                    | Recent: 7<br>Sum: 7<br>Average: 7 |            |                        |                       |
| 200394788                                                                                                    | Signal: -43 Good                                                                                                    | Recent: 10<br>Sum: 10             |            |                        |                       |
| Mac: 00:0d:6f:45:6e:2f                                                                                                    | Battery (V): 0.0                                                                                                    | Average: 10                       | <b>K</b>   |                        |                       |
| 190531555<br>Mac: 90:fd:950a/fc:7c                                                                                                    | Signal: -60 Good<br>Battery (V): 0.0                                                                                                    | Recent: 5<br>Sum: 5               |            |                        |                       |
|                                                                                                    | × (D)                                                                                                    | Series                            |            | # packets<br>during sc | received<br>an window |
|                                                                                                    |                                                                                                    | <                                 |            |                        |                       |
|                                                                                                    |                                                                                                    |                                   |            |                        |                       |

2022

June

The BluPoint Solution

The scan command instructs the Gateway to listen and count Bluetooth 5 beacons for a 20s period (note: must already be connected)

During a scan a timer will count down from 20s to 0.

The RSSI from is between the Gateway and BluInstruments and represents Bluetooth 5 extended range for the Coded PHY.

:on

The scan may be interrupted by other logger tasks

# **YieldPoint** Sensing the future

| < | < |
|---|---|
|   |   |

**YieldPoint** Sensing the future

Tap the **MUX** button to reads YP 4 or 8 channel Muliplexer if the Gateway has one.

Tap the **VER** button to return information regarding the Gateway.

Custom commands:

SCAN BluLogger will scan all instruments within a 100m radius of the BluLogger.

Important: The BluLogger (BT 5) will detect instruments that the Android device (BLE 4.2) will not.

- SYNC Sync the time/date on the BluLogger with this Android device
- VER Returns the BluLogger Firmware Version

CUSTOM Send a custom BluLogger Command.

<BluGateway 1.4 WiFi <RTC 2021-04-13T14:09:32 <Memory id 1f28010 AT45Dxxx 64-Mbit <Logging on, <Period = 5 min, Upload period = 60 min, Scan timeout = 20 sec Scan Finished!

| Send Custom Command |        |    |
|---------------------|--------|----|
| ucom <u>scan</u>    |        |    |
|                     | CANCEL | ок |

#### Custom commands can be entered using the Custom Button:

"reset 1903-88"

set the logger id

LogPoint Activity

Commands:

|        |    | print lagger Plusteeth Mag address                                                                |
|--------|----|---------------------------------------------------------------------------------------------------|
| adar   | -> | print logger bluetooth mac address                                                                |
| scan   | -> | Bluetooth scan                                                                                    |
| stop   | -> | stop Bluetooth scan                                                                               |
| ast    | -> | print results of last Bluetooth scan                                                              |
| ogon   | -> | start periodic data logging                                                                       |
| ogoff  | -> | stop periodic data logging                                                                        |
| eadall | -> | download all data                                                                                 |
| delay  | -> | flash blue LED                                                                                    |
| sync   | -> | send out sync packet                                                                              |
| eset   | -> | reset logger memory and set device id: example:<br>will clear memory, write memory structure, and |
|        |    |                                                                                                   |

# **YieldPoint** Sensing the future

![](_page_29_Picture_1.jpeg)

| Connect a USB Download C | Cable to |
|--------------------------|----------|
| the COMS BluLogger:      |          |

Option 1:

Use dLOG software identical to a wired Logger

Option 2:

Use a terminal emulator such as TeraTerm. Baud rate: 9600,N,8,1

https://en.wikipedia.org/wiki/Tera\_Term

Note: USB download cable purchased separately

YieldPoint Sensing the future

| Date Format + 🕞 Delimiter + 🍚 Imp                                                                                                    | ort 👔 View Logfile 🛛 🥮 Install VCP (COM                                                                                                    | 4) Driver 😒 Advanced S                                                                                                    | ettings 🔁 Update Firmware 👘 Edit Fi                                                                                        | epath          |
|----------------------------------------------------------------------------------------------------|----------------------------------------------------------------------------------------------------|----------------------------------------------------------------------------------------------------|----------------------------------------------------------------------------------------------------|----------------|
| Connection Mode:<br>Serial Connection<br>Select COM Port: 102                                                                                                    | © TCP Connection IP:                                                                                                    | 10001<br>Connect via TCP                                                                                                    | d-LOG ID: 1903-10, d1LOG<br>No. of Readings: 1655<br>Time Interval: 10 min<br>Data Mode: 0 - Regular<br>Battery (V):       | Check<br>Clock |
| Connect<br>Connect<br>Connect Data<br>Connect Data | $\theta$ -LOODER dates there is: 2019-04-04 to 212-035 Table - 122-035 Table - 122 | 1.00 180721049 rssi-<br>1.00 1903468 rssi-<br>1.00 1903468 rssi-<br>1.00 19024400 rssi-<br>1.00 1903468 rssi-<br>1.00 1903468 rssi-<br>1.00 180721049 rssi-<br>1.00 18072104900000000000000000000000000000000000 | 96<br>44<br>57<br>57<br>58<br>58<br>58<br>58<br>59<br>59<br>59<br>59<br>59<br>59<br>59<br>59<br>59<br>59<br>59<br>59<br>59 |                |
|                                                                                                    | Barrelling Strength . B                                                                                                    |                                                                                                    |                                                                                                    |                |

#### Custom commands are entered using a terminal window:

| COM102:9600baud - Tera Term VT<br>File Edit Setup Control Window Help<br>en 3 98fd9f2d03ea: 180721049, ch=2, data=17.900,79.680,<br>en write 1637<br>en write 1638<br>en write 1639<br>en write 1640                                                                                                    | schedul   | ed reading                                   |
|----------------------------------------------------------------------------------------------------|-----------|----------------------------------------------|
| er<br>lueLogger Rev 0.6<br>TC DS3231M 2019-04-01T11:48:06<br>emory id 1f28010 AT45Dxxx 64-Mbit<br>ogging on, Period = 10 min, Scan timeout = 20 sec<br>can<br>can: start discovery ex scan 0<br>y scan permones 90f4927040866 LOC 190224900 pssi=-71                                                                                                    | } ver     | get version number                           |
| <pre>x scan response 90fd9f2d0446 LOG 190346888 rssi=-66<br/>x scan response 90fd9f2d0446 LOG 19034688 rssi=-66<br/>x scan response 90fd9f2d04ea LOG 19034688 rssi=-66<br/>x scan response 90fd9f2d04ea LOG 180221049 rssi=-73<br/>x scan response 90fd9f2d0446 LOG 190346888 rssi=-70<br/>x scan response 90fd9f2d0446 LOG 190346888 rssi=-70<br/>x scan response 90fd9f2d048c LOG 190346801 rssi=-60<br/>x scan response 90fd9f2d04ea LOG 180221049 rssi=-60<br/>x scan response 90fd9f2d08ea LOG 180221049 rssi=-60<br/>x scan response 90fd9f2d08ea LOG 180224900 rssi=-60<br/>topped scan, found 4 devices<br/>ev 0 90fd9f2d0866: 190224900, ch=2, data=18.100,3074.774,<br/>ev 1 90fd9f2d0866: 190346801, ch=4, data=28.900,0.993.0.075,89.003,<br/>ev 3 90fd9f2d043ca: 180721049, ch=2, data=17.900,79.680,<br/>em write 1641<br/>em write 1643<br/>en write 1643<br/>en write 1643</pre> | scan      | scan for instruments read, save to BluLogger |
| em Write 1644<br>ync<br>ending sync                                                                                                    | sync sync | synchronize BluLogger with android device    |

These commands can be sent using the custom button in dLOG software

**YieldPoint** Sensing the future

#### **Date Format Options**

![](_page_31_Picture_2.jpeg)

The Settings screen

#### The BluLogging Interval

![](_page_31_Picture_5.jpeg)

**YieldPoint** Sensing the future

### AccessPoint App?

AccessPoint, which is a module within the BluPoint Android App is used to:

- (i) Configure the Time and Reading Interval
- (ii) Configure the LTE APN
- (iii) Configure the upload interval
- (iv) Configure the cloud DB target
- (v) Check that the system is running correctly
- (vi) Generate trouble-shooting logfiles

## **YieldPoint** Sensing the future

![](_page_33_Picture_1.jpeg)

1. Open BluPoint and drag from the left to show Vantagepoint

2. Tap connect and select the BluCell ID

### **YieldPoint** Sensing the future

### Signal strength or RSSI

RSSI (Received Signal Strength Indicator): Radios can communicate down to an RSSI of -92. Range: -40 to -60 Good -60 to -80 Moderate <-80 Poor

IMPORTANT: Whatever the orientation of the device, the antenna should be VERTICAL

![](_page_34_Picture_3.jpeg)

## **YieldPoint** Sensing the future

### VantagePoint is an Activity within the BluPoint App

![](_page_35_Figure_2.jpeg)

## **YieldPoint** Sensing the future

### **Backhaul Configuration**

#### VantagePoint Target: :28 🔛 🕅 📥 Instrument Read Interval: Select a Read Interval \* \* >\_ VantagePoint Target 5 mins O 10 mins BluGate ID: BluCell-2201-22 Static IP Bluetooth Status: C O 1 hour BT RSSI: -76 Moderate Battery (V): 5.0 ○ 2 hours http://13.59.53.221:8000/iot/ O 3 hours ○ 4 hours CANCEL OK ○ 6 hours O 8 hours CANCEL OK Read Interval: 5 mins VantagePoint Target VantagePoint Settings 🛑 Domain Name Domain Name:port/resource/ Address: 13.59.53.221 Set Username/Password http://test.yieldpoint.com:8000/iot/ LTE-M upload interval Upload Status: Enabled CANCEL OK Upload Interval: 10 minutes Set Interval (Minutes) LTE Settings VantagePoint Login: CANCEL OK Set VantagePoint Credentials Username vieldpoint Passwo Ο ..... CANCEL OK 0

## YieldPoint Sensing the future

### AccessPoint Activity

2

#### Gateway Status:

- 0: Idle (responsive)
- 1. BT Scan
- 2. RS485 Mux
- 3. VW Scan
- 4: LTE-M Upload

**Refresh Settings** 

Sync Gateway time to Tablet

Logger Time The loggers local time is: 2022/01/17 14:53:10 The devices local time is: 2022/01/17 14:58:10 Do you wish to update the loggers time now?

| 4.20 🖸 🗩 🔹                                                                                                    |                    |                 |            | ¥ 2 🕯      |
|----------------------------------------------------------------------------------------------------|--------------------|-----------------|------------|------------|
|                                                                                                    |                    |                 |            |            |
| = AccessPoint                                                                                                    |                    |                 |            |            |
|                                                                                                    | <b>}.</b>          |                 | *          |            |
| Disc                                                                                                    | Innect             |                 | Wizard     |            |
| BluGate ID: BluCell-2201-27<br>Bluetooth Status: Connected                                                                                                |                    |                 |            |            |
| Gateway Status: Idle<br>Battery (V): 14.28                                                                                                    | 1                  | BT RSSI: -88 Pc | oor        |            |
| -Reading VW ports<br><:YP220124271,BluWire,24,+ 17.7,C,3294.470,hz,                                                                                       |                    |                 |            |            |
| <:YP220124272.BluWire,24,+ 17.6,C,3001.019,hz,<br><port 3:="" found<br="" ins="" no=""><port 4:="" found<br="" ins="" no="">mmm units 17220</port></port> |                    |                 |            |            |
| cmem write 17321 <plucking done<="" p=""> <sending p="" sync<=""></sending></plucking>                                                                    |                    |                 |            |            |
| <status=0<br><sending sync<br=""><sending sync<="" td=""><td></td><td></td><td></td><td></td></sending></sending></status=0<br>                           |                    |                 |            |            |
| »<br>۲۰                                                                                                    | ) =                | k               |            | 2-1        |
| REFRESH SETTINGS                                                                                                    | ME OPEN M          | ENUS            | VIEW FILES | CUSTOM CMD |
| Instrument Read Interval:                                                                                                    | 5 mins             |                 |            |            |
| VantagePoint Settings                                                                                                    |                    |                 |            |            |
| VantagePoint Target: http                                                                                                    | o://13.59.53.221:8 | 3000/iot/       |            |            |
| Set VantagePoint Login                                                                                                    |                    |                 |            |            |
| Upload Status: Enabled                                                                                                    |                    |                 |            |            |
| Unlead Interval: 10 minut                                                                                                    | -                  |                 |            |            |
|                                                                                                    | .05                |                 |            |            |
| LTE Settings                                                                                                    |                    |                 |            |            |
| APN: globaldata.iot                                                                                                    |                    |                 |            |            |
| Band: 12                                                                                                    |                    |                 |            |            |
| RSSI: Tap to test RSSI                                                                                                    |                    |                 |            |            |
|                                                                                                    |                    |                 |            |            |
|                                                                                                    |                    |                 |            |            |
|                                                                                                    | -                  |                 |            |            |
|                                                                                                    | <b>4</b>           | \$              |            |            |
|                                                                                                    | Status             | Debug           |            |            |
|                                                                                                    | C                  | )               | <          |            |

**Check Status** 

Logfile of commands/responses generated from session :

#### See Appendix 1 for list of custom commands

## **YieldPoint** Sensing the future

NO YES

### **Troubleshooting-1**

![](_page_38_Figure_1.jpeg)

2022

June

EcoSystem

BluTech

The

The principal reason to access the debug window is because one of the gateway core functions is not working. e.g.

- 1. LTE-M upload (data not arriving at cloud target) LTE-M Upload
- 2. Bluetooth 5 scan not returning devices **BT Scan**
- 3. VW sensors not being read properly VW Scan
- 4. Wired mux not operating correctly RS 485 MUX Scan

Each of the processes, especially the LTE-M Upload, can consume the Gateways resources when not operating correctly so that the device becomes unresponsive to the user. <u>Hence when</u> <u>troubleshooting it is convenient to suspend all</u> <u>Auto tasks and troubleshoot using manual cpmmands.</u>

Tap "ALL OFF" to suspend all auto tasks or "" ALL ON" to turn them on

# **YieldPoint** Sensing the future

### Troubleshooting-2 Manual BT Scan

#### Tap "ALL OFF" to suspend all auto tasks

![](_page_39_Picture_3.jpeg)

#### The BT Scan task listens for BT5 beacon (Extended Advertising Packets) For **20 seconds**

![](_page_39_Figure_5.jpeg)

## **YieldPoint** Sensing the future

### Troubleshooting-3 Manual Mux Scan

#### Tap "ALL OFF" to suspend all auto tasks

![](_page_40_Picture_3.jpeg)

## **YieldPoint** Sensing the future

### AT commands LTE-M Gateway

![](_page_41_Figure_1.jpeg)

2022

une

**BluPoint Solution** 

he

AT commands and response from LTE modem 47 7: ·III· >\_ SEND AT CUSTOM CM 

https://developer.nordicsemi.com/nRF\_Connect\_SDK/doc/latest/nrf/applications/serial\_lte\_modem /README.html

ALL ON

# **YieldPoint** Sensing the future

### **Connection Log Files**

AT Commands and responses with the LTE modem exchange quickly. A logfile of connection session is stored in the logfile

#### On the Status page:

![](_page_42_Picture_3.jpeg)

2022-02-08T15:50:47.770-05:00: <+CGSN: "352656102524439"OK 2022-02-08T15:50:47.777-05:00: <AT+CGSN=1 79 2022-02-08T15:50:47.843-05:00: <AT+CGMI 80 2022-02-08T15:50:47.851-05:00: <Nordic Semiconductor ASAOK 81 82 2022-02-08T15:50:47.858-05:00: < AT%HWVERSION 83 2022-02-08T15:50:47.927-05:00: <AT+CGMR 2022-02-08T15:50:47.941-05:00: <%HWVERSION: nRF9160 SICA B0AOK 85 2022-02-08T15:50:47.997-05:00: <AT+CEMODE? 86 2022-02-08T15:50:48.008-05:00: <mfw nrf9160 1.2.00K 2022-02-08T15:50:48.078-05:00: <%XCBAND: (12)OK 87 88 2022-02-08T15:50:48.088-05:00: <+CEMODE: 20K 89 2022-02-08T15:50:48.101-05:00: < AT%XCBAND=? 2022-02-08T15:50:48.154-05:00: < AT+CMEE? 91 2022-02-08T15:50:48.165-05:00: <+CMEE: 00K 2022-02-08T15:50:48.174-05:00: <AT+CMEE=1 92 2022-02-08T15:50: 8.225-05:00: <+CNEC: 00K 93 94 2022-02-08T15:50:48.235-05:00: <AT+CNEC? 2022-02-08T15:50:48.245-05:00: <OK 95 2022-02-08T15:50:48 296-05:00: < AT+CGEREP? 2022-02-08T15:50:48 304-05:00: <OK 97 98 2022-02-08T15:50:48.813-05:00: <AT+CNEC=24 99 2022-02-08T15:50:48.373-05:00: <AT+CGDCONT? 100 2022-02-08T15:50:48.385-05:00: <+CGEREP: 0,00K 101 2022-02-08T15:50:48.4 3-05:00: < AT+CGACT? 102 2022-02-08T15:50:48.4d5-05:00; <+CGDCONT: 0."IP"."globaldata.iot"."".0.00K 103 2022-02-08T15:50:48.524-05:00: <+CGACT: 0.00K

75

76

77

78

104

2022-02-08T15:50:47.693-05:00: <0 2022-02-08T15:50:47.701-05:00: <AT+CFUN?

2022-02-08T15:50:48.532-05:00: <OK

2022-02-08T15:50:47.707-05:00: <+CFUN: 10K

| 100 |                                                                                                    |
|-----|----------------------------------------------------------------------------------------------------|
| 120 | 2022-02-08115:50:51.236-05:00: <operator: ",="" "00889e09",<="" 12,="" band:="" cell="" id:="" td=""></operator:>                   |
| 121 | 2022-02-08T15:50:51.246-05:00: <connected< td=""></connected<>                                                                      |
| 122 | 2022-02-08T15:50:51.264-05:00: <connected< td=""></connected<>                                                                      |
| 123 | 2022-02-08T15:50:51.519-05:00: <ok< td=""></ok<>                                                                                    |
| 124 | 2022-02-08T15:50:51.527-05:00: <at#xtcpcli=0< td=""></at#xtcpcli=0<>                                                                |
| 125 | 2022-02-08T15:50:51.667-05:00: <at#xtcpcli=1,"test.yieldpoint.com",8000< td=""></at#xtcpcli=1,"test.yieldpoint.com",8000<>          |
| 126 | 2022-02-08T15:50:52.212-05:00: <#XTCPCLI: 1,"connected"OK                                                                           |
| 127 | 2022-02-08T15:50:52.225-05:00: <at%xmonitor< td=""></at%xmonitor<>                                                                  |
| 128 | 2022-02-08T15:50:52.347-05:00: <%XMONITOR: 5,"","","302720","6720",7,12,"00889E09",184,5060,66                                      |
| 129 | 2022-02-08T15:50:52.355-05:00: <uploading 30328<="" td=""></uploading>                                                              |
| 130 | 2022-02-08T15:50:52.444-05:00: <at#xtcpsend="post 1.1host:="" <="" http="" iot="" td="" test.yieldpoint.com=""></at#xtcpsend="post> |
| 131 | 2022-02-08T15:50:53.186-05:00: <#XTCPSEND: 2300KHTTP/1.1 201 CreatedDate: Tue, 08 Feb 202                                           |
| 132 | 2022-02-08T15:50:53.340-05:00: <: 213SEND: 2300KHTTP/1.1 201 CreatedDate: Tue, 08 Feb 2022                                          |
| 133 | 2022-02-08T15:50:53.397-05:00: <uploading 30329<="" td=""></uploading>                                                              |
| 134 | 2022-02-08T15:50:53.472-05:00: <at#xtcpsend="post 1.1host:="" <="" http="" iot="" td="" test.yieldpoint.com=""></at#xtcpsend="post> |
| 135 | 2022-02-08T15:50:54.166-05:00: <#XTCPSEND: 2300KHTTP/1.1 201 CreatedDate: Tue, 08 Feb 202                                           |
| 136 | 2022-02-08T15:50:54.296-05:00: <: 213SEND: 2300KHTTP/1.1 201 CreatedDate: Tue, 08 Feb 2022                                          |
| 137 | 2022-02-08T15:50:54.304-05:00: <uploading 30330<="" td=""></uploading>                                                              |
| 138 | 2022-02-08T15:50:54.456-05:00: <at#xtcpsend="post 1.1host:="" <="" http="" iot="" td="" test.yieldpoint.com=""></at#xtcpsend="post> |
| 139 | 2022-02-08T15:50:55.133-05:00: <#XTCPSEND: 2290KHTTP/1.1 201 CreatedDate: Tue, 08 Feb 202                                           |
| 140 | 2022-02-08T15:50:55.283-05:00: <uploading 30331<="" td=""></uploading>                                                              |
| 141 | 2022-02-08T15:50:55.295-05:00: <: 213SEND: 2290KHTTP 1.1 201 CreatedDate: Tue, 08 Feb 2022                                          |
| 142 | 2022-02-08T15:50:55.351-05:00: <at#xtcpsend="post 1.1host:="" <="" http="" of="" td="" test.yieldpoint.com=""></at#xtcpsend="post>  |
| 143 | 2022-02-08T15:50:56.172-05:00: <#XTCPSEND: 2520KHTTP/1.1 201 CreatedDate: Tue, 08 Feb 202                                           |
|     |                                                                                                    |

Click view files to select a Logfile. Btlogs, btlogs.txt.1 are the youngest.

Part of the LTE-M connection exchange

Posting data to VantagePoint

# **YieldPoint** Sensing the future

![](_page_43_Figure_0.jpeg)

**YieldPoint** Sensing the future

### VW Range setup

![](_page_44_Figure_1.jpeg)

 $\Delta {\rm P}$  due to Indoor Heating system cycles

# YieldPoint Sensing the future

### VW details

![](_page_45_Figure_1.jpeg)

![](_page_45_Picture_2.jpeg)

#### Freq Ch# Start Span

![](_page_46_Figure_1.jpeg)